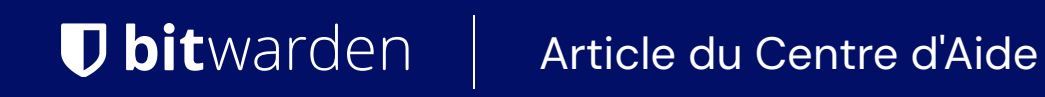

PASSWORD MANAGER > AUTOFILL

# **Raccourcis Clavier**

Afficher dans le centre d'aide: https://bitwarden.com/help/keyboard-shortcuts/

### **U bit**warden

### **Raccourcis Clavier**

#### Raccourcis d'extension de navigateur

Certains navigateurs, y compris Microsoft Edge et Safari, peuvent utiliser les combinaisons de touches ci-dessous pour d'autres raccourcis par défaut. Dans ces cas, vous devrez configurer les raccourcis de votre navigateur. Pour les navigateurs basés sur Chromium (Chrome, Edge, Vivaldi, Brave, et plus) cela peut être fait à partir de chrome://extensions/shortcuts, edge://extensions/shortcuts, edge://extensions/shortcuts, edge://extensions/shortcuts, edge.uts, et ainsi de suite.

Les instructions pour configurer les raccourcis d'extension de navigateur peuvent être trouvées aux liens suivants pour les utilisateurs de Firefox et Safari.

#### (i) Note

L'autocomplétion pour Microsoft Edge nécessite la dernière version basée sur Chromium.

- Ctrl/CMD + Shift + Y → Activer l'extension
- Ctrl/CMD + Shift + L → Saisie automatique, appuyez à nouveau pour parcourir les identifiants correspondants
- Ctrl/CMD + Shift + 9 → Générer un mot de passe et le copier dans le presse-papiers
- Ctrl/CMD + Shift + N → Verrouiller l'extension

#### **∂** Tip

Si un identifiant utilise l'authentificateur Bitwarden pour les TOTP, l'utilisation de Cmd/Ctrl + Shift + L copiera automatiquement votre TOTP dans votre presse-papiers après la saisie automatique. Tout ce que vous avez à faire est Cmd/Ctrl + V pour coller!

#### Raccourcis d'application de bureau

#### Général:

- Ctrl/CMD + , → Préférences
- Ctrl/CMD + L → Verrouiller maintenant
- Ctrl/CMD + Q  $\rightarrow$  Quitter

#### Fichier:

• Ctrl/CMD + N  $\rightarrow$  Ajouter un nouvel identifiant

#### Éditer:

- Ctrl/CMD + Z → Annuler
- Ctrl/CMD + Y  $\rightarrow$  Refaire
- Ctrl/CMD + X  $\rightarrow$  Couper

## **D bit**warden

- Ctrl/CMD + C  $\rightarrow$  Copier
- Ctrl/CMD + V → Coller
- Ctrl/CMD + A → Tout sélectionner
- Ctrl/CMD + U → Copier le nom d'utilisateur
- Ctrl/CMD + P → Copier le mot de passe
- Ctrl/CMD + T → Copier TOTP

#### Afficher:

- Ctrl/CMD + F → Rechercher dans le coffre
- Ctrl/CMD + G → Générateur de mot de passe
- Ctrl/CMD + =  $\rightarrow$  Zoom avant
- Ctrl/CMD + → Zoom arrière
- Ctrl/CMD + 0 → Réinitialiser le zoom
- F11 → Plein écran
- Ctrl/CMD + Shift +  $R \rightarrow$  Recharger
- F12 → Options pour les développeurs

#### Fenêtre:

- Ctrl/CMD + M → Réduire
- Ctrl/CMD + Shift + M → Envoyer à la barre de menu/Cacher à la barre de menu
- Ctrl/CMD + Shift + T → Toujours en haut
- Ctrl/CMD + W → Fermer la fenêtre